## How to unlock your account

If you forgot your password, using your browser, go to: SSP.Philander.edu

then click on the up triangle as circled below.

| ADSelfService Plus |                                         |   |   |  |
|--------------------|-----------------------------------------|---|---|--|
| *                  | Log In                                  |   |   |  |
|                    | ntea 😶                                  |   |   |  |
|                    | ••••••••••••••••••••••••••••••••••••••• | 0 |   |  |
|                    | PHILANDER                               | ~ |   |  |
|                    | Login                                   |   |   |  |
| P                  | Forgot your password?                   |   | ~ |  |
| ô                  | Account locked out?                     |   |   |  |
|                    |                                         | 1 |   |  |

Enter your username and the Captcha code (circled in Red) into the field on the right.

|    | ADSelfService Plus    |   |  |
|----|-----------------------|---|--|
| ¢• | Log In                | ^ |  |
| Þ  | Forgot your password? | ^ |  |
| Ĥ  | Account locked out?   |   |  |
|    | ntea 🛄 🛔              |   |  |
|    | PHILANDER 🗸           |   |  |
| ζ  | mpmh5f mpmh5          |   |  |
|    | Continue              |   |  |
|    |                       | 1 |  |

## Enter the Captcha code (circled in Red) into the field below.

| ADSelfService Plus   |                                                                                                    |
|----------------------|----------------------------------------------------------------------------------------------------|
| 🕹 ntea (PHILANDER) 👔 |                                                                                                    |
|                      | Unlock Account<br>Your identity has been verified successfully. Please proceed with the self service action.<br>Type the characters you see in the picture below. |
|                      | Cancel Unlock Account                                                                                                    |

## Congratulations! You have unlocked your account.